# 1. Setting up – Family Sharing

This is the first step in setting up your child's iPad.

Family Sharing is the best way you can set up your child's iPad. Only pay for Apps once and share them amongst 6 family members!

Support: Apple (133 622) can assist you over the phone or you can arrange a time to go into your closest Apple store, if you have any difficulties setting up Family Sharing. NOTE: You, as the adult, must have an Apple ID. If you don't, go to <u>https://support.apple.com/apple-id</u> > *Create Your Apple ID* and follow the prompts.

| Sten 1                                          |                                            | General                                                                                                    |
|-------------------------------------------------|--------------------------------------------|----------------------------------------------------------------------------------------------------|
|                                                 | Settings                                   | Select your name                                                                                                    |
|                                                 | SR AND AND AND AND AND AND AND AND AND AND | Software Update                                                                                                    |
|                                                 |                                            | AirDrop                                                                                                    |
| Open > <b>Settings</b> App on your Apple device | 🔁 Aeroplane Mode 📃                         | Handoff                                                                                                    |
| (iPhone or iPad)                                | 🕤 Wi-Fi iD                                 | ET Multitasking & Dock >                                                                                                    |
|                                                 | Bluetooth                                  | Accessibility                                                                                                    |
| Select > " <b>your name</b> " at the top        | Notifications                              |                                                                                                    |
| <b>,</b> , , , , , , , , , , , , , , , , , ,    | Control Centre                             | iPad Storage                                                                                                    |
|                                                 | Do Not Disturb                             | Landig Count Hop Remove                                                                                                    |
|                                                 | 🔘 General                                  | Restrictions     Off >                                                                                                    |
|                                                 |                                            |                                                                                                    |
| Stop 2                                          |                                            | Apple ID                                                                                                    |
| Step 2                                          | Settings                                   | alact VSat Up                                                                                                    |
|                                                 | F                                          | amily Sharing'                                                                                                    |
|                                                 | Acole St. Kloud, Flares & Acol Source      |                                                                                                    |
| Select > <b>Set up Family Sharing</b>           | Aeroplane Mode                             | Name Phone Numbers, Email                                                                                                    |
| ······                                          | 🛜 Wi-Fi Android                            | Passi ord & Security                                                                                                    |
|                                                 | Bluetooth                                  | Payment & Denvery Visa 2                                                                                                    |
|                                                 | Notifications                              | Houd >                                                                                                    |
|                                                 | Control Centre                             | S to s & App Store                                                                                                    |
|                                                 | Do Not Disturb                             | Set Up Family Sharing                                                                                                    |
|                                                 | General                                    |                                                                                                    |
|                                                 |                                            |                                                                                                    |
| Stop 2                                          |                                            | Apple ID                                                                                                    |
| Step 5                                          | Settings                                   | Cancel                                                                                                    |
|                                                 |                                            |                                                                                                    |
|                                                 | SR) adde in Konstant was t                 | GID                                                                                                    |
| Select > <b>Get Started</b>                     | Aeroplane Mode                             | Family Sharing                                                                                                    |
|                                                 | Share m                                    | usic, movies, apps, storage and more with up to six<br>members of your family.                                                                                                    |
|                                                 | Bluetooth You'll also                      | get a family photo album, family calendar, and access vice of<br>to family devices in Find My iPhone.                                                                                                    |
|                                                 | Notifications                              | nday                                                                                                    |
|                                                 | Control Centre                             | Select 'Get<br>Started'                                                                                                    |
|                                                 | Do Nol Disturb                             |                                                                                                    |
|                                                 | General                                    | Get Started                                                                                                    |
|                                                 | Display & Brightness                       | Learn more about Family Sharing                                                                                                    |
|                                                 |                                            |                                                                                                    |
| Stop 4                                          |                                            | Apple ID                                                                                                    |
| Step 4                                          | Settings < Rad                             | Select \iTunes & App                                                                                                    |
|                                                 | <u> </u>                                   | Store Purchases'                                                                                                    |
|                                                 | Acade D. Bloud, Human                      |                                                                                                    |
| Select > iTunes & Ann Store Purchases           | Aeroniane Mode                             | Get Started                                                                                                    |
|                                                 | Choose Wi-Fi                               | the first feature you'd like to shipe with your family.                                                                                                    |
|                                                 | 🚯 Bkietooth 🔀                              | Visa S Visa S Vi |
|                                                 | Notifications                              | pple Music                                                                                                    |
|                                                 | Control Centre                             | et automited music for the whole family with a family 3 gendership. 3                                                                                                    |
|                                                 | Do Not Disturb                             | Choud Storage<br>have a nonge plan for everyone's photos, files, and<br>accups:                                                                                                    |
|                                                 | Ceneral Line                               | ocation Sharing and the second second s                                                                                                    |
|                                                 | Display & Brightness                       | sa ensa wy ennada.                                                                                                    |

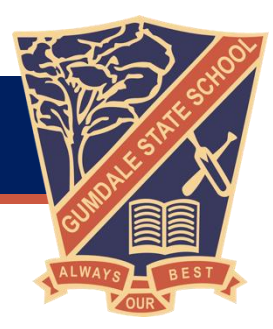

Select > **Continue** to Confirm Account

### Step 6

Select > **Continue** on Shared Payment (**NOTE:** A Visa or Prepaid Visa is required)

### Step 7

Select > Invite Family Members

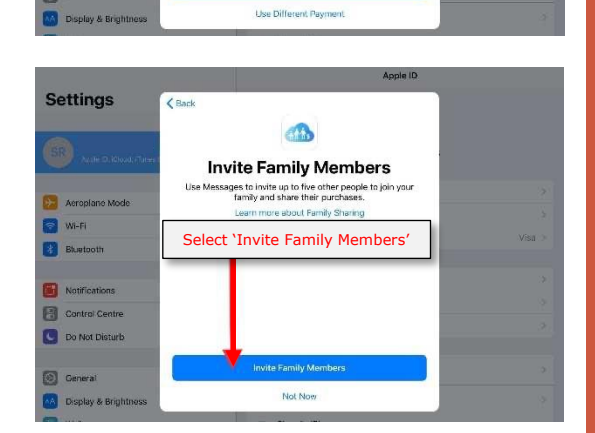

Confirm Account

s will be able to vie novies, TV shows, I may vary by cou

Use a Different Ad

Shared Payment As the family organizer, your payment method (Viss will be abreed with your family members. You agree to pay for Trunes, Books and App Store purchases initiated by family members using this payment method and will be responsible for all the charges.

Select 'Continue'

Select 'Continue'

Settings

er 🗧

😨 WI-Fi 🚯 Bkuetov

Settings

Aeropi

Bkietoot

Control Centre
Control Centre
Control Centre

### Step 8

Select > Go to Family Settings

Step 9

Select > Add Family Member

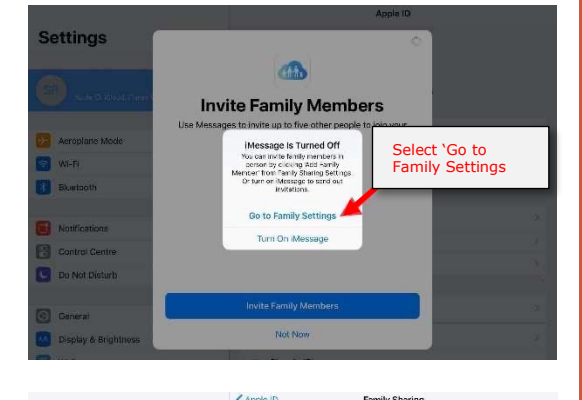

| Settings                                     | FAMILY MEMBERS                                        |                                                      |
|----------------------------------------------|-------------------------------------------------------|------------------------------------------------------|
| Q. Search                                    |                                                       | *                                                    |
|                                              | Add Family Member                                     |                                                      |
| SR Active CO. IChound, iThatives & App Store | Up so supress from your houses                        | ld can be in a family. Only the organises can add    |
|                                              | SHARED T NTURES                                       |                                                      |
| Aeroplane Mode                               | D R rchase Sharing                                    | On >                                                 |
| 🐑 Wi-Fi 🛛 🖉                                  | droidAP. 🎵 Apple Music                                | < ho                                                 |
| 8 Bluetooth                                  | on 🔷 K oud Storage                                    | Off >                                                |
|                                              | 🚺 🛛 Lecation Sharing                                  | Off >                                                |
| Notifications                                | Your family can also share a phote i<br>Find Mo Form. | cloure, a family calendar and view family devices in |
| Control Centre                               |                                                       |                                                      |
| Do Not Disturb                               | Select 'Add Fa                                        | mily Member'                                         |

#### Select > Create a Child Account

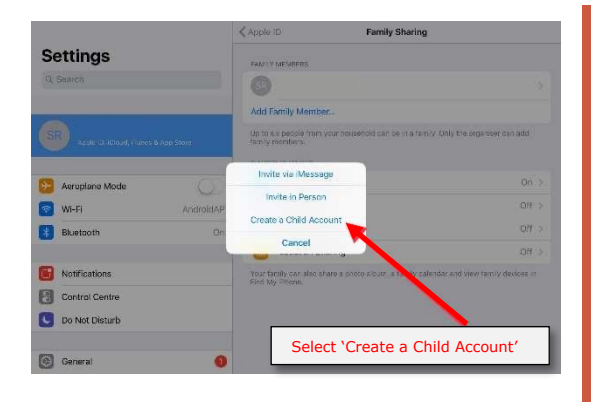

### Step 11

Select > **Next** 

### Step 12

Select your > *Child's birthdate* Select > *Next* 

### Step 13

Read and scroll through *Parent Privacy Disclosure* 

Select > Agree

### Step 14

Enter your *Credit Card and CVV details* Select > *Next* 

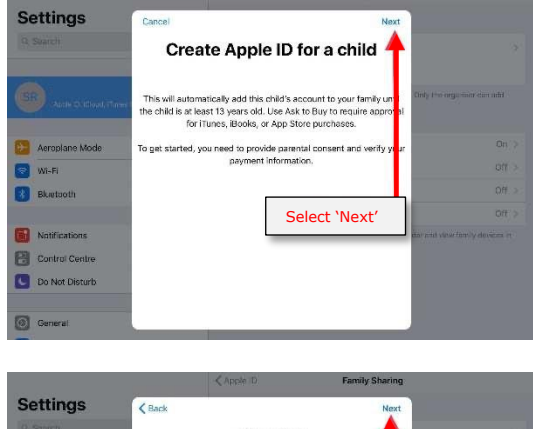

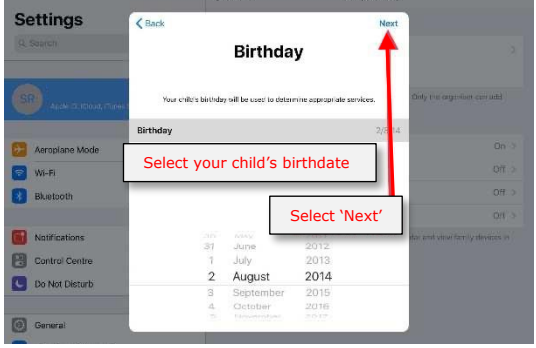

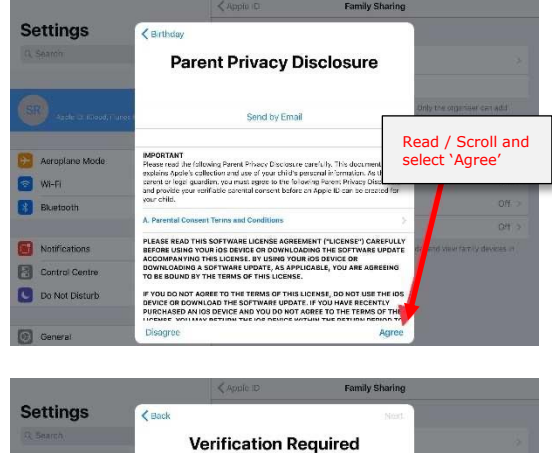

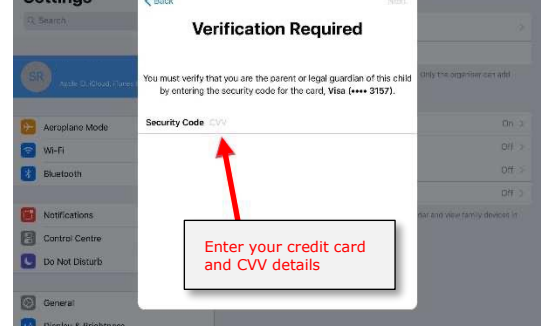

Enter your *child's name* Select > *Next* 

### Step 16

Create an *Apple ID* for your child Select > *Next* 

### Step 17

Select > *Create* 

## Step 18

Select > **Security Questions** and **Answer** each

**NOTE:** Take a screenshot of your questions and answers so that you don't forget them as they are case sensitive

#### Step 19

Swipe > **Ask to Buy** so that it is green Select > **Next** 

|                |                | < Apple ID     | Family Sharing |                                |
|----------------|----------------|----------------|----------------|--------------------------------|
| Settings       | Verification F | Required       | Next           |                                |
|                |                | Child's Na     | <u>me </u>     | 1                              |
|                | Enter          | your child's n | ame            |                                |
|                | First Name     |                |                | Unly the organiser can alde    |
|                | Last Name      | -              |                |                                |
| Aeroplane Mode |                |                |                | On())                          |
| 🔁 Wi-Fi        |                |                |                | 0/1                            |
| Bluetooth      | 1              | -              | ·              | 011                            |
|                |                | Se             | lect 'Next'    | Off                            |
| Notifications  |                | _              |                | dar and view family devices in |
| Control Centre |                |                |                |                                |
| Do Not Disturb |                |                |                |                                |
|                |                |                |                |                                |
| General        |                |                |                |                                |
| 1              | 10             |                |                |                                |

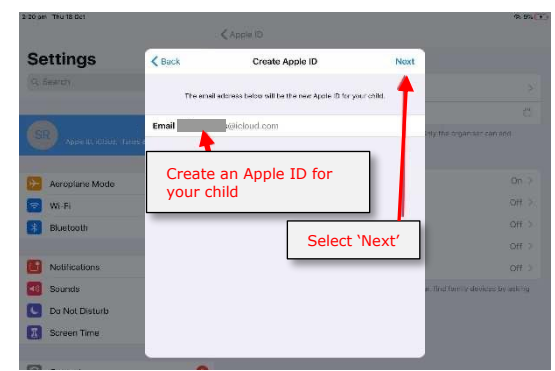

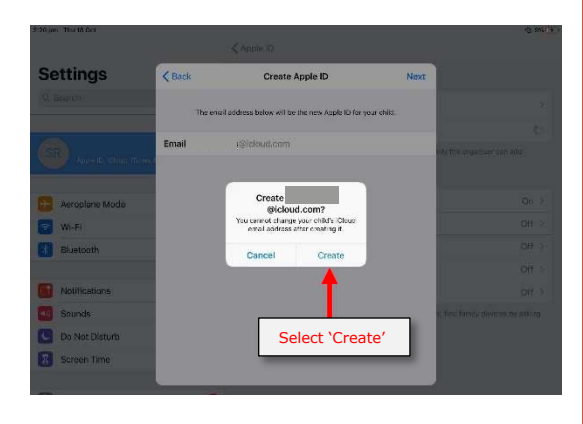

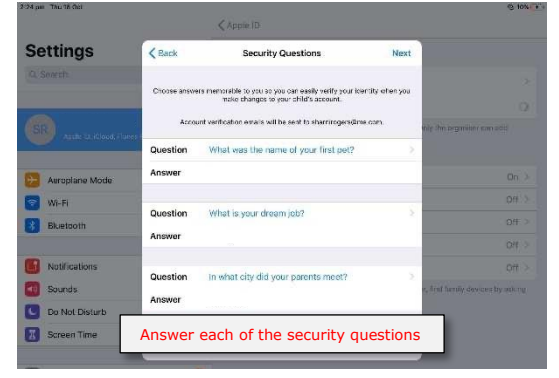

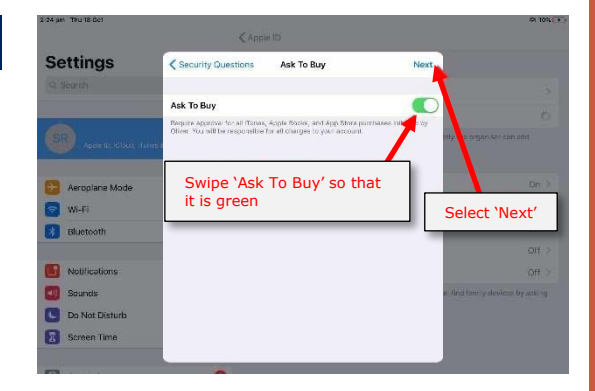

Read and scroll through > **Terms and Conditions** 

Select > Agree

### Step 21

Read and scroll through > *the additional Terms and Conditions* 

Select > Agree

### Step 22

Dialogue box > **Terms and Conditions** Select > **Agree** 

### Step 23

Select > Go to Screen Time

### Step 24

Select > *Continue* 

| 5 pm Tha 18 Ozt                |                                                                                                    |                                                                                                    | (5, 10% )                                          |
|--------------------------------|----------------------------------------------------------------------------------------------------|----------------------------------------------------------------------------------------------------|----------------------------------------------------|
|                                |                                                                                                    |                                                                                                    |                                                    |
| Settings                       | 🗙 Ask To Buy                                                                                               | Terms and Conditions                                                                                                    |                                                    |
|                                |                                                                                                    |                                                                                                    |                                                    |
|                                |                                                                                                    | Send by Email                                                                                                    |                                                    |
|                                |                                                                                                    |                                                                                                    |                                                    |
| SB) Apote NC Konstelli ( unive | IMPORTANT<br>Prose read the follow<br>device, you are agree<br>thouse to use Good<br>respective (Churd and | aing ferms before using your OS device. By using<br>ling to be abund by the IOS Terms and Concilians.<br>To Game Center, or both you are egreeing to be o<br>1 Game Center, on both you are egreeing to be o | nly the organization and d<br>d you<br>cand by the |
| Aeroplane Mode                 | A 109 Terrar and Pa                                                                                        | weitiger                                                                                                    |                                                    |
| WI-FI                          |                                                                                                    |                                                                                                    | Read / Scroll and                                  |
| Rhiptocris                     | B. iCloud Terms and                                                                                        | Conditions                                                                                                    | select 'Agree'                                     |
| - United at                    | C. Game Center Terr                                                                                        | ms and Conditions                                                                                                    |                                                    |
| Notifications                  | PLEASE READ THIS<br>BEFORE USING YOU<br>ACCOMPANYING TH                                                    | SOFTWARE LICENSE AGREEMENT ("LICENSE")<br>REIOS DEVICE OR DOWNLOADING THE SOFTWA                                                                                                    | CAREFULLY<br>REUPDATE CH >                         |
| Sounds                         | DOWNLOADING A SH<br>TO BE BOUND BY TH                                                                      | OFTWARE UPDATE, AS APPLICABLE, YOU ARE .<br>HE TERMS OF THIS LICENSE.                                                                                                    | AGREEING II, hid family devices by enking          |
| Do Not Disturb                 | IF YOU DO NOT AGR                                                                                          | IEE TO THE TERMS OF THIS LICENSE, DO NOT L<br>DAD THE SOFTWARE UPDATE. IF YOU HAVE REA                                                                                                    | ISE THE IOS                                        |
| Screen Time                    | PURCHASED AN IOS                                                                                           | DEVICE AND YOU DO NOT AGREE TO THE TER                                                                                                    | NS OF THE                                          |
|                                | Disamen                                                                                                    |                                                                                                    | Agree                                              |

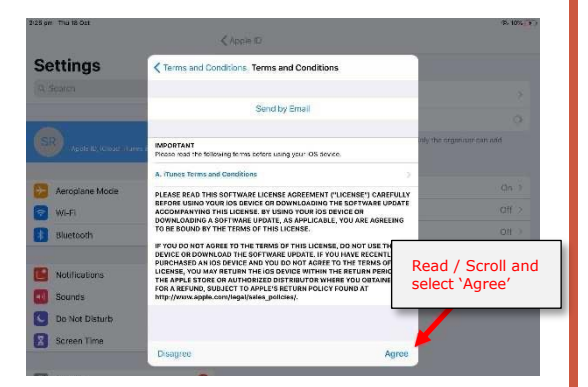

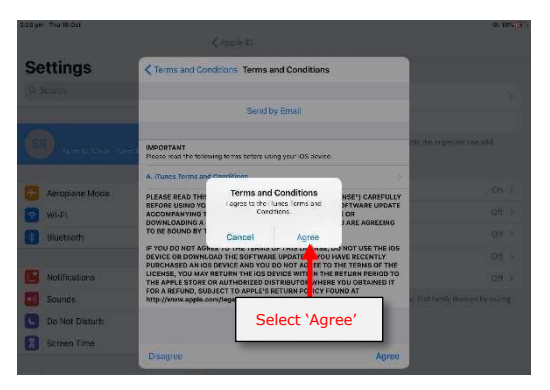

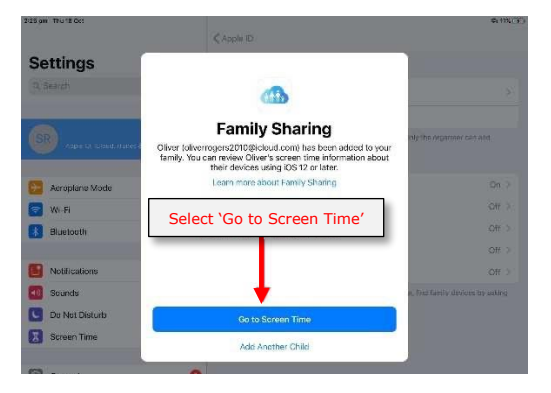

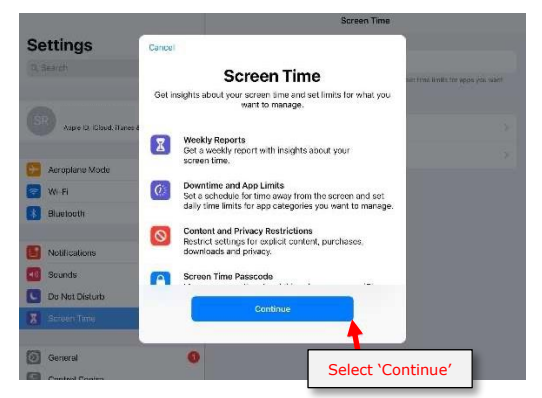

Select > This is My Child's iPad

### Step 26

Select > Set Down Time

### Step 27

Create an age-appropriate **Downtime** for your child.

Select > Set Down Time

#### Step 28

Select > Continue

#### Step 29

Create a > **Parent Passcode** that only you know **that is different to your child's iPad passcode**.

**WARNING:** Store this password in a safe place as you will need it to set up restrictions and make any future changes.

If you lose this password, you will be required to go to an Apple store to have it reset.

Do not share this passcode with your child.

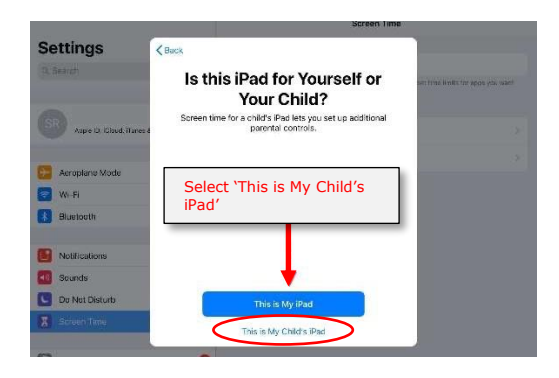

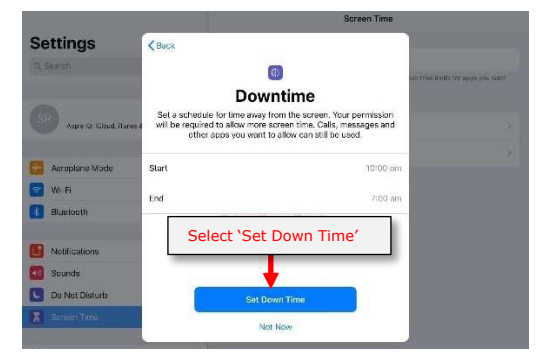

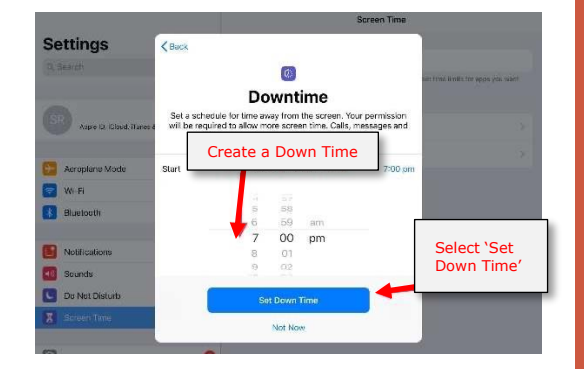

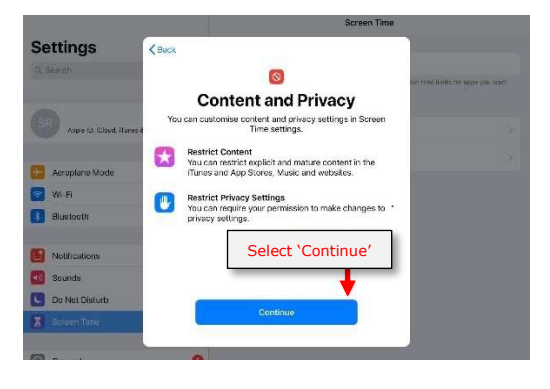

#### < Back

Parent Passcode
Create a passcode that will be
required to allow for more time, or to
make changes to Screen Time
settings.

| 1         | 2<br>^** | 3<br>DEF                 |
|-----------|----------|--------------------------|
| 4         | 5<br>JKL | 6<br>MN0                 |
| 7<br>PORS | 8<br>TUV | 9<br>****                |
|           | 0        | $\langle \times \rangle$ |

Re-enter your > **Parent Passcode** 

**Congratulations!** You have finished setting up your child's Family Sharing!

**NEXT:** refer to instructions on Setting Up Screen Time Restrictions

|                               | Set Passcode |           |  |
|-------------------------------|--------------|-----------|--|
| Re-enter Screen Time Passcode |              |           |  |
| 0 0 0 0                       |              |           |  |
|                               |              |           |  |
|                               |              |           |  |
|                               |              |           |  |
|                               |              |           |  |
|                               |              |           |  |
| 1                             | 2            | 3         |  |
| 4                             | 5            | 6         |  |
| 4<br>0HI                      | JKL          | MNO       |  |
| 7<br>Pors                     | 8<br>TUV     | 9<br>**** |  |
|                               | 0            | $\otimes$ |  |